## GIS in Water Resources, Instructions for Accessing and using ArcGIS Pro

The ArcGIS Pro software is available for Windows computers. On a computer with a different operating system you may need to use a Windows virtual machine.

First you need an ESRI account. For this class you should use an ESRI account associated with the USU Organization ESRI account, so that you can use online processing that is only available to users linked with Organization accounts. I will request accounts for all students in this class (based on the class list and email addresses of registered students) and you will receive an email from "ArcGIS Notifications notifications@arcgis.com" that has the subject "An invitation to join an ArcGIS Online organization, Utah State University" that invites you to set up an ESRI account. Follow the instructions in this email to create an account.

Once your ESRI account has been created and associated with the USU ArcGIS Online organization, the USU account administrator needs to authorize you for use of ArcGIS pro. This may take up to a day as it is a manual step that requires her to log in and link your account.

## Using a computer with ArcGIS Pro already installed

ArcGIS Pro is installed on the computers in ENGR 305 and maybe elsewhere on campus.

Start ArcGIS Pro from the Start Menu. You will be prompted to Sign In. Sign in with your ESRI account

| ArcGIS Sign In                                                                     |                                           |                                                                                                    |
|------------------------------------------------------------------------------------|-------------------------------------------|----------------------------------------------------------------------------------------------------|
| ArcGl                                                                              | S Pro wants to access your                | ArcGIS Online account information                                                                            |
| Sign In<br>Username<br>dtarboton<br>Password<br>••••••• <br>SIGN IN<br>Forgot pass | CANCEL<br>sword? Forgot username?<br>OROR | ArcGIS Pro developed by:                                                                                     |
| Sign in with<br>Sign in with                                                       | ENTERPRISE ACCOUNT                        | share within your organization<br>or publicly.                                                               |
| Sign in with<br>Sign in with                                                       | OR<br>ENTERPRISE ACCOUNT                  | that enables you to create<br>interactive maps and apps to<br>share within your organization<br>or publicly. |

The first time you may receive a message

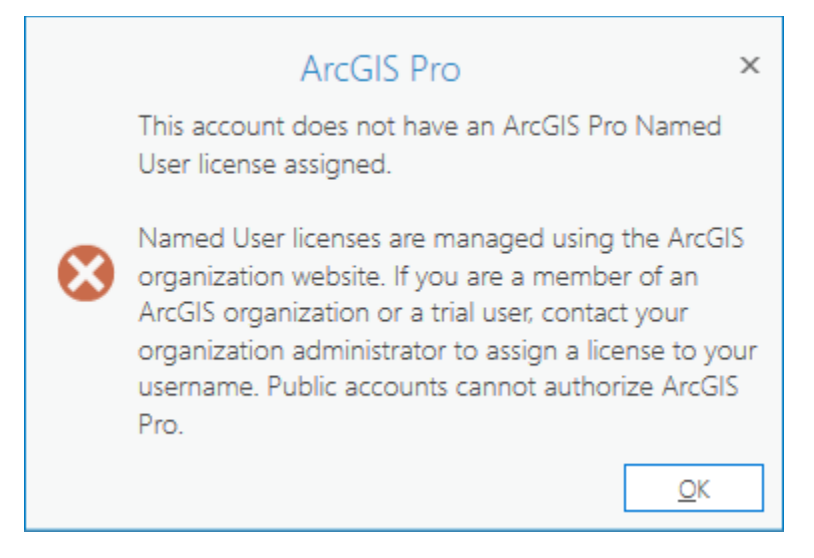

If it is more than a business day since you obtained your account associated with the USU organization and it seems to be taking too long for you to get past this error, contact your instructor.

Once the USU Organization administrator has linked your account to the USU organization, you should be able to open ArcGIS Pro at get to the start screen that allows you to create a new project or open an existing project

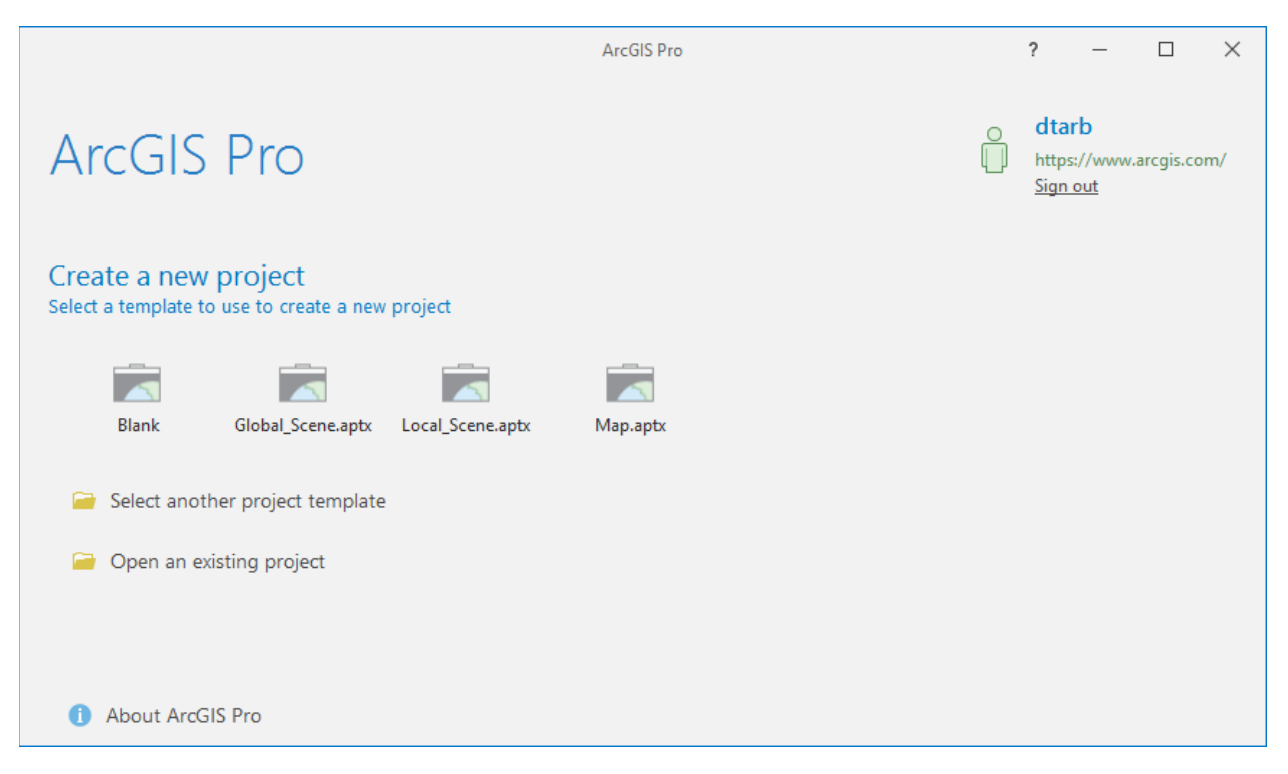

## Installing ArcGIS Pro on your own computer

Download the installation file ArcGISPro\_22\_163783.exe from the link on the class website.

Double click in this file to begin the installation and click through the steps as you would normally do for installing software.

The end of the installation process gives you the option to run ArcGIS Pro now. Leave this selected to Open ArcGIS Pro, or open ArcGIS Pro from the Start Menu.

ArcGIS Sign In х ArcGIS Pro wants to access your ArcGIS Online account information ArcGIS Pro developed by: esri Sign In Username dtarboton Password Esri ..... Esri publishes a set of ready-to-SIGN IN CANCEL use maps and apps that are available as part of ArcGIS. Forgot password? Forgot username? ArcGIS is a mapping platform OR that enables you to create interactive maps and apps to share within your organization Sign in with ENTERPRISE ACCOUNT or publicly. Sign in with ✓ Sign me in automatically Configure your licensing options

Enter your ESRI account username and password.

The first time you may receive a message

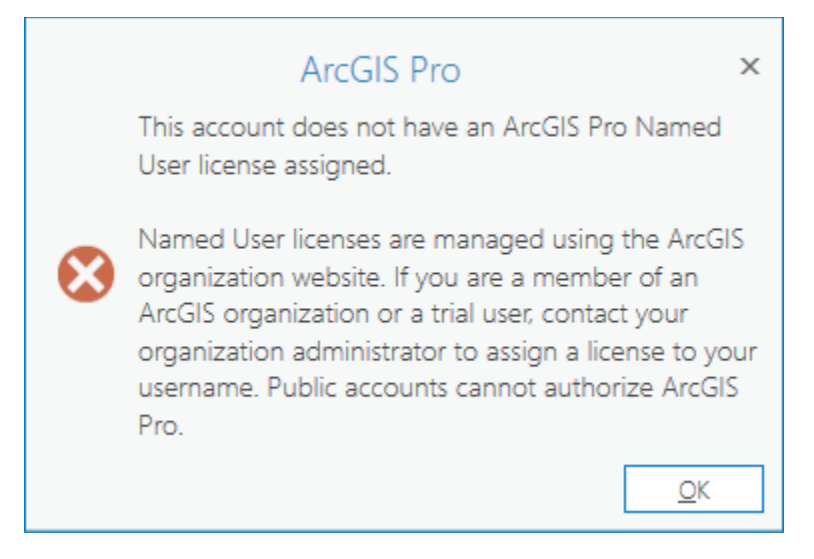

If it is more than a business day since you obtained your account associated with the USU organization and it seems to be taking too long for you to get past this error, contact your instructor.

Once the USU Organization administrator has linked your account to the USU organization, you should be able to open ArcGIS Pro at get to the start screen that allows you to create a new project or open an existing project

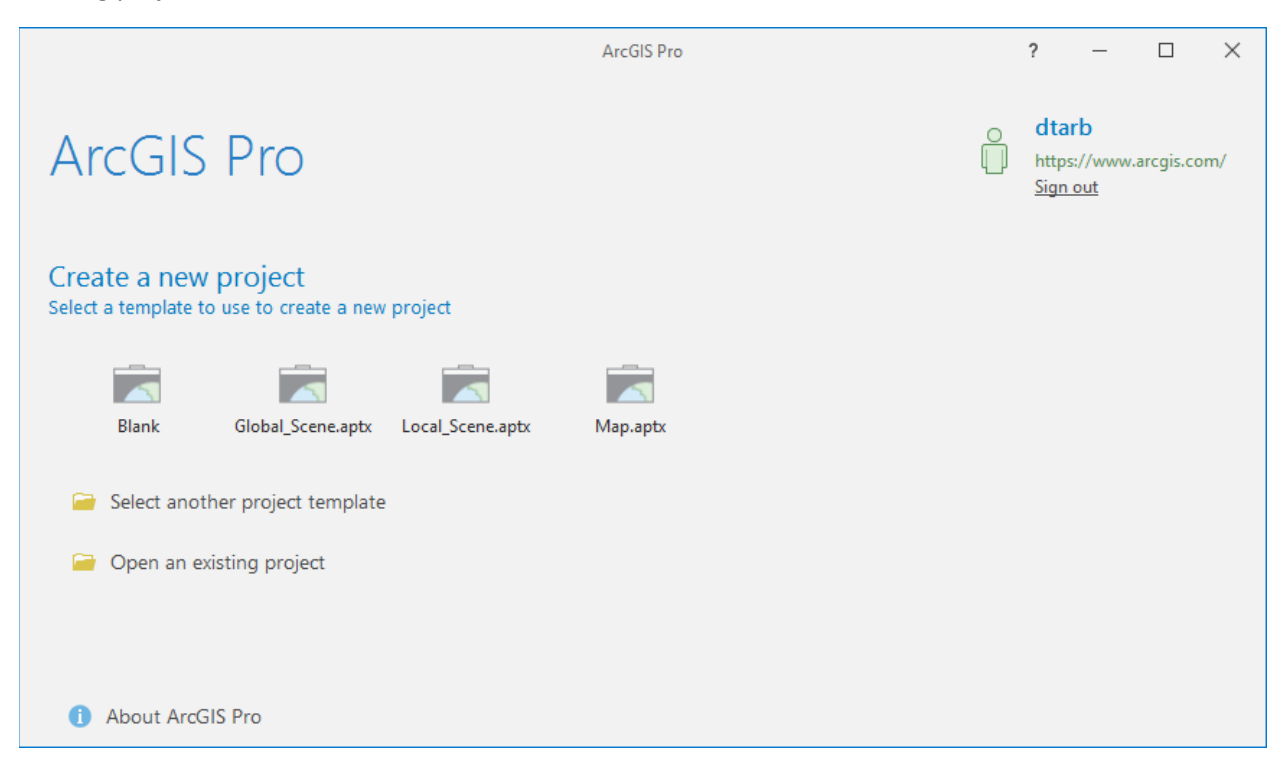